## Инструкция по работе с СДО

Для полноценного участия в образовательном процессе студенту необходимо умело ориентироваться в СДО. В этой инструкции Вы узнаете, как попасть в личный кабинет, LMS, Microsoft Teams, а также какие возможности Вам предоставляют эти платформы.

Для доступа в СДО Вам необходим адрес корпоративной почты (пример: name-00@edu.ranepa.ru) и пароль, которые были выданы. Однако при входе в личный кабинет необходимо использовать левую часть адреса корпоративной почты БЕЗ доменного имени (@edu.ranepa.ru).

Попасть в личный кабинет РАНХиГС вы можете по ссылке: https://lk.ranepa.ru/

| РАННХИЛСКА<br>РОССИИСКАЯ АКАДЕМИЯ НАРОДНОГО ХОЗЯЙСТВА<br>и го с у с у а р с т в Е н п о с л у ж и<br>при президенте российской федерации<br>Пожалуйста, авторизуйтесь: | Кто Вы? ~ | Об Академии | Структура              | Преподаватели<br>и сотрудники | Репозиторий | Контакты | Для СМИ | ٢ |
|----------------------------------------------------------------------------------------------------|-----------|-------------|------------------------|-------------------------------|-------------|----------|---------|---|
|                                                                                                    |           | логин: nam  | e-00                   |                               |             |          |         |   |
|                                                                                                    |           | Пароль:     |                        |                               |             |          |         |   |
|                                                                                                    |           | 🗆 Запом     | инить меня на этом ком | пьютере                       |             |          |         |   |
|                                                                                                    |           |             | Войти                  |                               |             |          |         |   |
|                                                                                                    |           |             | Забыли свой паролы     | ?                             |             |          |         |   |

На главной странице личного кабинета Вы увидете Вашу фотографию, информацию о факультете, форме обучения, курсе и группе. В правой части экрана расположены разделы личного кабинета, каждый из которых обозначен значком. Остановимся на основных.

|   | РАНХИ И АКАДЕМИЯ НАРОДНОГО У<br>посийская академия народного у<br>при президенте российской фи | Кто Вы?~<br>козялства<br>луж бы<br>едерации | Об Академии                            | Структура    | Преподаватели<br>и сотрудники | Репозиторий    | Контакты    | Для СМИ | Студент<br>Абитуриент | 0              |
|---|------------------------------------------------------------------------------------------------|---------------------------------------------|----------------------------------------|--------------|-------------------------------|----------------|-------------|---------|-----------------------|----------------|
|   | R                                                                                              | ФИО сту,<br>Группа: ПЛ-3-20<br>Международни | <b>ДЕНТА</b><br>D-02<br>ых отношений и | политически: | к исследований                | бакалаври      | нат         |         |                       | 11<br>11<br>11 |
|   |                                                                                                | Политология                                 | Очная                                  | Полити       | ческие идеи и инс             | титуты 2       | 2-й курс    |         |                       | 0 0 0          |
| 4 | Уважаемый о                                                                                    | бучающийся                                  |                                        |              |                               |                |             |         |                       | 0              |
|   | «Уважаемые колл<br>Обращаюсь к вам                                                             | теги!<br>м в связи с услож⊦                 | ившейся эпид                           | емиологиче   | ской ситуацией                | в Москве и в р | ояде других |         |                       | ŧ              |

В разделе «Учебный план» можно выбрать семестр и посмотреть, какие дисциплины в него включены, а также узнать количество часов по дсциплинам и тип контрольного мероприятия (Зачет/Экзамен/Эссе/Реферат).

план

| Учебный план                                                                                              |                                  |                              |
|----------------------------------------------------------------------------------------------------|----------------------------------|------------------------------|
| 1-й семестр >                                                                                             |                                  |                              |
| Наименование дисциплины:                                                                                  | Тип контрольного<br>мероприятия: | Объем (в у Учебны<br>часах): |
| <ul> <li>Второй иностранный язык</li> </ul>                                                               | Зачет                            | 144 ч.                       |
| <ul> <li>Элективные курсы по физической культуре: Лёгкая атлетика; Фитнес;<br/>Спортивные игры</li> </ul> |                                  | 36 ч.                        |
|                                                                                                    |                                  |                              |

В разделе «Расписание» Вы можете узнать расписание занятий на конкретный день, проверить номер аудитории.

| Pad     | списание                             |                  |            |                    |             |            |            |
|---------|--------------------------------------|------------------|------------|--------------------|-------------|------------|------------|
| $\odot$ | Расписание<br>Понедельник, 22 ноября |                  | < Воскресе | енье 21 ноября 🛛 🗐 | Вторник 23  | бря        | На главную |
|         | Время/название мероприятия:          | Тип мероприятия: | Группа:    | Преподаватель:     | Кабинет/СДС | Расписание | nd<br>(19) |
| Распис  | ание на 22.11.2021 недоступно.       |                  |            |                    |             |            | ы          |
|         |                                      |                  |            |                    |             |            | m          |
|         |                                      |                  |            |                    |             |            |            |
|         |                                      |                  |            |                    |             |            | \$         |

В разделе «Успеваемость» можно увидеть свои оценки по пройденным дисциплинам.

| Усг        | теваемость                     |                  |                               |                      |          |
|------------|--------------------------------|------------------|-------------------------------|----------------------|----------|
| <u>Bce</u> | Экзамен Заче                   | <b>г</b> Другое  | Задолженности                 | 2-й семестр >        | На       |
|            | Наименование дисциплины:       | Тип мероприятия: | Преподаватель:                | Оценка: чта:         | nl       |
| •          | Социология                     | Зачет            | Богданова Елена Александровна | Зачтено Успеваемость | u)<br>Th |
| •          | Физическая культура и<br>спорт | Зачет            | Антонов Андрей Васильевич     | Зачтено 11.06.2021   |          |

В разделе «Библиотека» можно найти вводный курс по работе с информационными ресурсами библиотеки РАНХиГС, а также ссылки на электронные учебники.

| Библиотека                   | 1                     |                            |              |                                                    |        |
|------------------------------|-----------------------|----------------------------|--------------|----------------------------------------------------|--------|
| <u>Перейти на сайт библи</u> | ютеки                 |                            |              |                                                    | Ha     |
| Вводный курс по раб          | боте с информационным | ии ресурсами библиотеки    | Ι ΡΑΗΧиΓΟ    |                                                    | павную |
| Электронные уч               | чебники               |                            |              |                                                    | h      |
|                              | рорайт                | www.e.lanbook.com          |              | znanium соі Библик<br>электронно-библиотечная сист | отека  |
| ЭБС ВКР<br>ЭБС ВКР РАНХИГС   | ЭБС «Юрайт»           | ЭБС издательства<br>«Лань» | ЭБС IPRbooks | ЭБС Znanium                                        | 0      |
|                              |                       |                            |              |                                                    | D      |

Во время подготовки письменных работ необходимо избегать некорректных заимствований. Для проверки своей работы на наличие плагиата воспользуйтесь разделом «Антиплагиат».

|    | РАНХИВ НОСТИВНИКИ НИКОЛИТСКИ<br>РОССИНСКИ АКАДЕМИК НИКОЛИТСКИ<br>И ГОСУДАРСТВЕННОЙ СЛ<br>ПРИ ПРЕЗИДЕНТЕ РОССИЙСКОЙ ФЕ | Созяйства<br>тужбы<br>дерации | (то Вы? ∽                        | Об Академии                            | Структура    | Преподаватели<br>и сотрудники | Репозиторий | Контакты | Для СМИ | Студент<br>Абитуриент | ٢           |
|----|----------------------------------------------------------------------------------------------------|-------------------------------|----------------------------------|----------------------------------------|--------------|-------------------------------|-------------|----------|---------|-----------------------|-------------|
|    | R                                                                                                    | ФИ(<br>Группа<br>Меж          | Остуд<br>а: ПЛ-3-20<br>дународнь | <b>ДЕНТА</b><br>)-02<br>ых отношений и | политических | исследований                  | бакалаври   | ат       |         |                       | ы<br>Ш<br>ы |
|    |                                                                                                    | Полі                          | итология                         | Очная                                  | Полити       | неские идеи и инс             | титуты 2    | -й курс  |         |                       |             |
| 43 | Уважаемый о                                                                                                    | бучаюι                        | ц <mark>ийся</mark>              |                                        |              |                               |             |          | A       | пиплагиат             | 0           |

Вы перейдёте на страницу, где сможете загрузить свою работу для проверки. Обратите внимание, Вам доступно не более 3-х проверок в неделю.

| РАНХИГСС<br>РОССИЙСКИЯ ИХАДЕМИЯ НАРОДНОГО ХОЗЯЙСТВА<br>И ГО СУДАРСТВЕННОЙ СЛУЖБЫ<br>ПРИ ПРЕЗИДЕНТЕ РОССИЙСКОЙ ФЕДЕРАЦИИ | Кто Вы? ∽ | Об Академии         | Структура<br>Структура<br>Сверить рабо | Преподаватели<br>и сотрудники | Репозиторий | Контакты | Для СМИ | ٢ |
|----------------------------------------------------------------------------------------------------|-----------|---------------------|----------------------------------------|-------------------------------|-------------|----------|---------|---|
|                                                                                                    |           | МОИ<br>доступно 3 п | ПРОВС<br>роверки в тече                | РКИ<br>ние 7 дней!            |             |          |         |   |
| ID проверки                                                                                                    | Файл      | 1                   | Время загрузки                         | Заимст                        | вования     | Отчёт    |         |   |
| 3439546                                                                                                    | документ  | .docx               | 18.06.2021, 19:37:4                    | 10 14.5                       | 50 %        | <b>a</b> |         |   |
| 3362158                                                                                                    | ecce.do   | DCX                 | 06.06.2021, 18:29:4                    | 4 16.3                        | 35 %        | <b>a</b> |         |   |
|                                                                                                    |           |                     |                                        |                               |             |          |         |   |

При переходе в раздел «Office 365» Вы попадёте на корпоративную почту Microsoft Outlook.

|     | РАНХии<br>Российския академия народного<br>и государ стаенной с<br>при президенте российской ф | Кто Вы?~<br>луж бы<br>сдерации            | Об Академии                              | Структура    | Преподаватели<br>и сотрудники | Репозиторий | Контакты     | Для СМИ   | Студент<br>Абитуриент | 0               |
|-----|------------------------------------------------------------------------------------------------|-------------------------------------------|------------------------------------------|--------------|-------------------------------|-------------|--------------|-----------|-----------------------|-----------------|
|     |                                                                                                | ФИО сту,<br>Группа: ПЛ-3-2<br>Международн | <b>Дента</b><br>0-02<br>ых отношений и г | толитических | кисследований                 | бакалаври   | ат           |           |                       | ııl<br>⊞<br>ııl |
|     |                                                                                                | Политология                               | Очная                                    | Полити       | ческие идеи и инсти           | итуты 2     | 2-й курс     |           |                       |                 |
| 17, | Vраукарми ий с                                                                                 | กรับและดูแหลัดดู                          |                                          |              |                               |             |              |           |                       | 0               |
| V   | уважаемый с                                                                                    | юучающиися                                |                                          |              |                               |             | Office 365 ( | Электроні | ная почта)            | J               |

Почта Microsoft Outlook – это одна из самых важных платформ для студента. Именно по почте Вы будете получать всю необходимую информацию, расписание, ссылки на подключение к дистанционным занятиям, информацию о заданиях, будете осуществлять общение с преподавателями и обращаться в деканат.

| 09 ×                                    |          | Р Поиск                                                                                                    |                        |                |                                         |    | <b>E</b> – | 0 | × |
|-----------------------------------------|----------|----------------------------------------------------------------------------------------------------|------------------------|----------------|-----------------------------------------|----|------------|---|---|
| Файл Главная От                         | правка и | получение Вид Справка                                                                                                    |                        |                | - 10 - 10 - 10 - 10 - 10 - 10 - 10 - 10 |    |            |   |   |
| 🖾 Создать сообщение                     | *        | <ul> <li>□</li> <li>□</li></ul> | a Teams 🛛 🗠 Прочитано? | <b>*</b> • • • | 🛛 Поиск людей                           | 87 |            | • | ~ |
| ✓Избранное                              | <        | Отсортированные Другие 🗸 ↑                                                                                                    |                        |                |                                         |    |            |   |   |
| Входящие                                | 185      | > Сегодня                                                                                                    |                        |                |                                         |    |            |   |   |
| Отправленные                            |          | > На прошлой неделе                                                                                                    |                        |                |                                         |    |            |   |   |
| Черновики                               | [1]      | > Две недели назад                                                                                                    |                        |                |                                         |    |            |   |   |
| Улаленные                               | 27       | > Три недели назад                                                                                                    |                        |                |                                         |    |            |   |   |
| a bionar a conse                        |          | > В прошлом месяце                                                                                                    |                        |                |                                         |    |            |   |   |
| ~                                       |          | > Более старые                                                                                                    |                        |                |                                         |    |            |   |   |
| > Входящие                              | 185      | Эта папка на сервере содержит другие элементы.                                                                                                    |                        |                |                                         |    |            |   |   |
| Черновики<br>Отправленные               | [1]      | Щелкните здесь для просмотра дополнительных<br>сведений о Microsoft Exchange                                                                                                    |                        |                |                                         |    |            |   |   |
| Удаленные<br>RSS-каналы                 | 27       |                                                                                                    |                        |                |                                         |    |            |   |   |
| Архив                                   |          |                                                                                                    |                        |                |                                         |    |            |   |   |
| Журнал бесед                            |          |                                                                                                    |                        |                |                                         |    |            |   |   |
| Исходящие                               |          |                                                                                                    |                        |                |                                         |    |            |   |   |
| Нежелательная почта                     |          |                                                                                                    |                        |                |                                         |    |            |   |   |
| > Папки поиска                          |          |                                                                                                    |                        |                |                                         |    |            |   |   |
| 🗸 Группы                                |          |                                                                                                    |                        |                |                                         |    |            |   |   |
| int-world-pol-365                       | 18       |                                                                                                    |                        |                |                                         |    |            |   |   |
| 2 курс 2021-365                         | 3        |                                                                                                    |                        |                |                                         |    |            |   |   |
| M I A I I I I I I I I I I I I I I I I I |          |                                                                                                    |                        |                |                                         |    |            |   |   |

Еще одна важная функция почты Microsoft Outlook – это наличие календаря, в котором показаны предстоящие занятия. Если занятие проводится дистанционно, то при нажатии на него в календаре Вы сможете перейти по ссылке и подключиться к занятию.

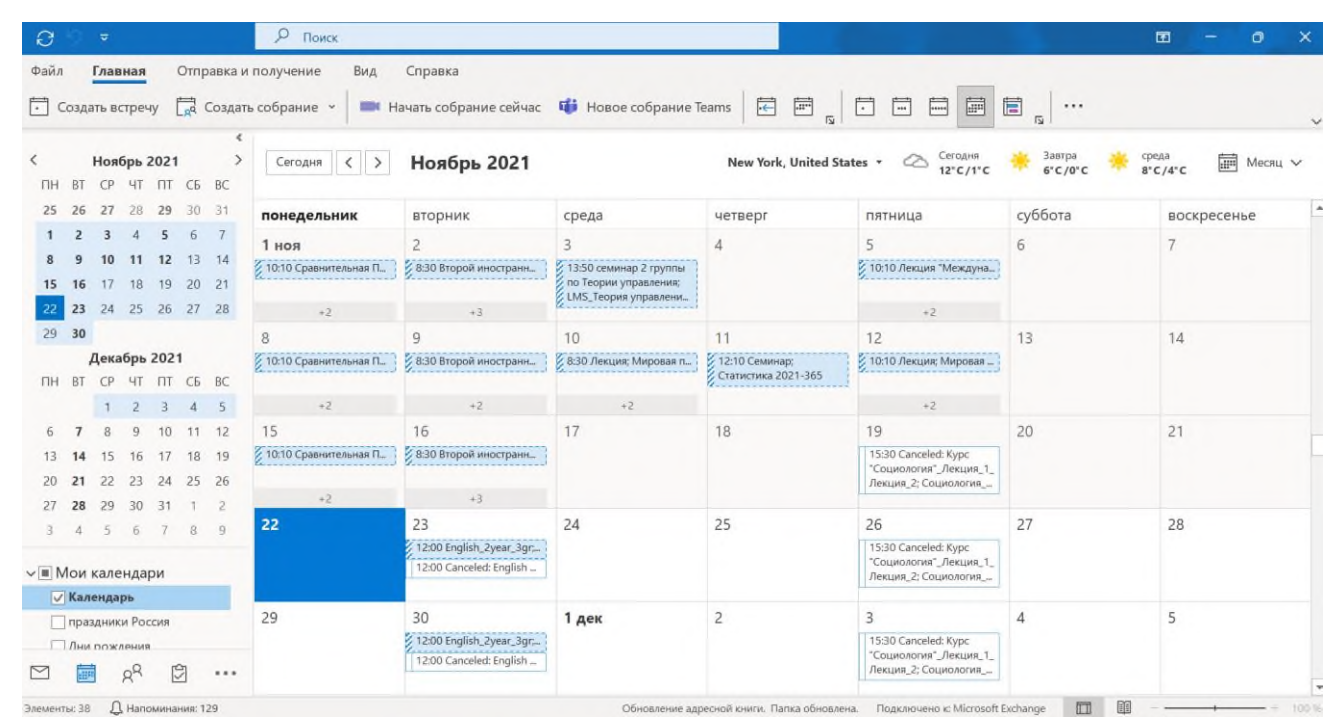

Для заказа справок воспользуйтесь разделом «Заказ справок». Выберете нужный тип документа, количество справок и место предоставления.

| аказ справок                                          |             |   |
|-------------------------------------------------------|-------------|---|
| казать справку                                        |             |   |
| Заказать справку                                      |             | × |
| Тип документа                                         | Количество  |   |
| Справка, подтверждающая обучение (о периоде обучения) | 1           |   |
| Место предоставления                                  | Комментарий |   |
|                                                       |             |   |

# В разделе «СДО» Вы найдёте ссылку на основные электронные ресурсы СЗИУ РАНХиГС, а также сможете перейти в систему LMS.

| Уважаемый обучающийся                                                                                                    | На<br>главную |
|----------------------------------------------------------------------------------------------------|---------------|
| С 1 сентября 2020 года в соответствии с приказом СЗИУ РАНХиГС от 28 августа 2020 года № 264 «Об организации                                                                                                    | Isl           |
| образовательной деятельности в СЗИУ РАНХиГС в 2020/2021 учебном году» для всех студентов очной формы<br>(за исключением подавших заявление на дистанционное обучение) организовано обучение в зданиях Инститита в | 100           |
| соответствии с Рекомендациями Роспотребнадзора.<br>Учебные занятия проводятся в соответствии с опубликованным на сайте расписанием. При отсутствии                                                                | t.l           |
| возможности посещения занятий Вы можете обучаться дистанционно (на основе личного заявления студента на имя декана факультета) на базе Системы дистанционного обучения СЗИУ РАНХиГС LMS Moodle (https://sziu-     | T             |
| de.ranepa.ru) с использованием различных интернет-сервисов теалия, skype, zoom и др.<br>Инструкции по работе в Системе дистанционного обучения СЗИУ РАНХиГС (LMS Moodle) и других сервисах.                       |               |
| Рекомендуем дополнительно самостоятельно использовать ресурсы электронно-библиотечной системы СЗИУ<br>РАНХиГС.                                                                                                    | -             |
| Службы поддержки:                                                                                                    | 10            |
| Служба сопровождения СДО принимает обращения по адресу: omesup-sziu@ranepa.ru                                                                                                    | ~             |
| Вся актуальная информация публикуется на сайте и в официальном паблике СЗИУ РАНХиГС ВКонтакте, в                                                                                                    | 1             |
| Telegram-канале и других социальных группах.                                                                                                    | -             |
| Обратите, пожалуйста, внимание на то, что вы в полной мере отвечаете за добросовестное освоение                                                                                                    | ¥             |
| образовательной программы, которое обеспечит вам возможность успешной сдачи предусмотренных учебным<br>планом зачетов и экзаменов. Берегите себя!                                                                 | đ             |
| С уважением, СЗИУ РАНХиГС.                                                                                                    | -0.0          |
|                                                                                                    |               |
| Переход в СДО                                                                                                    | 484           |

#### LMS

Умение пользоваться платформой LMS необходимо каждому студенту. В LMS Вы можете посмотреть оценки, отправить задания на проверку и др.

Доступ в систему осуществляется по тем же логину и паролю, что и в личный кабинет РАНХиГС. При входе в систему LMS также необходимо использовать левую часть адреса корпоративной почты БЕЗ доменного имени (@edu.ranepa.ru).

|                                     | И ГОСУДАРСТВЕННОЙ СЛУЖБЫ<br>ПРИ ПРЕЗИДЕНТЕ РОССИЙСКОЙ ФЕДЕРАЦИИ |
|-------------------------------------|-----------------------------------------------------------------|
| name-00                             | Забыли логин или пароль?                                        |
|                                     | В Вашем браузере должен быть разрешен прием cookies 🕜           |
| <ul> <li>Запомнить логин</li> </ul> |                                                                 |

На главной странице представлены недавно посещенные курсы, а ниже - все доступные. Слева показаны задания, которые в скором времени нужно сдать. При нажатии на значок в левом верхнем углу откроется панель, на которой можно найти календарь и все курсы. Для быстрого доступа к курсу с главной страницы перейдите по её обозначению (пример выделен в рамку).

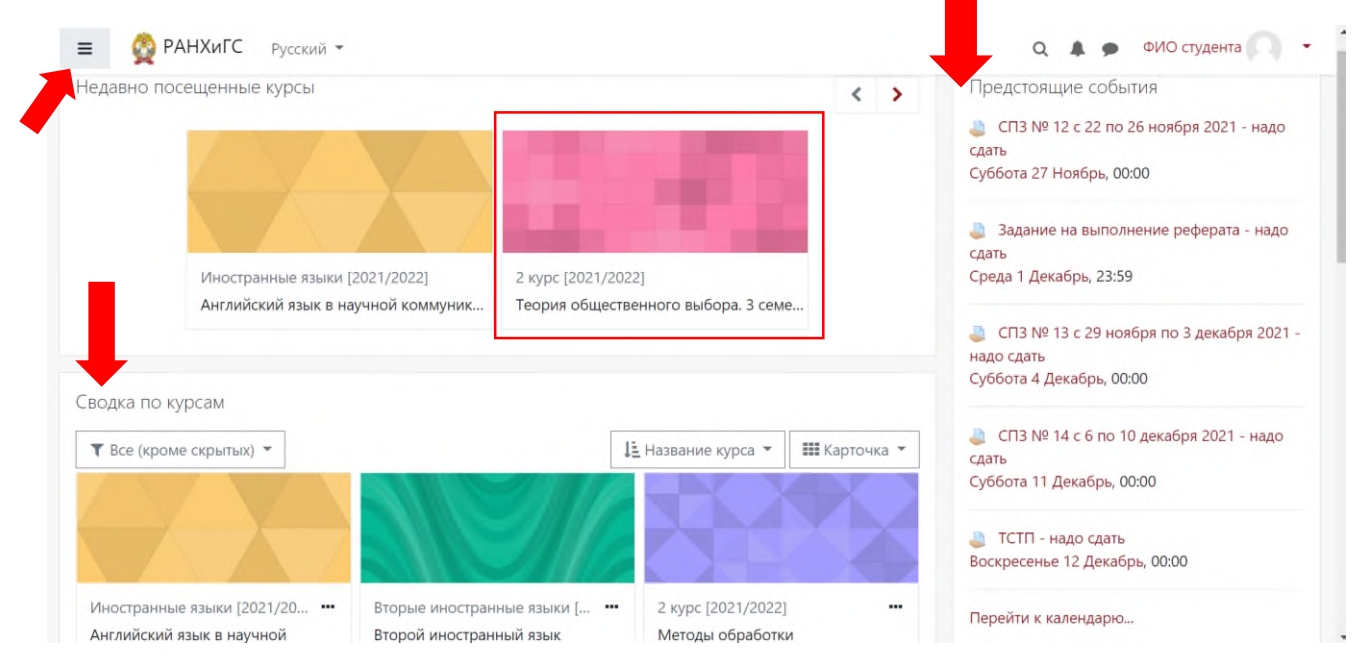

#### В календаре можно увидеть информацию о дедлайнах для текущих заданий.

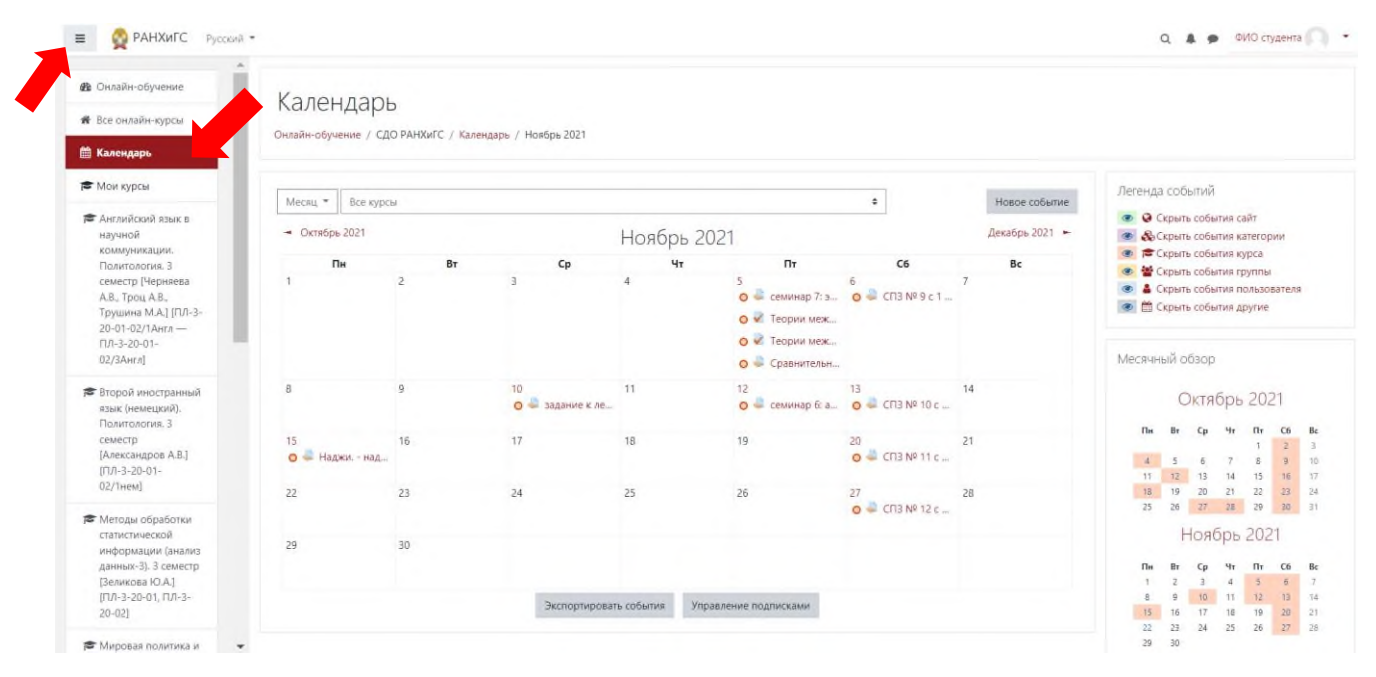

При нажатии на любой из курсов у Вас появится страница с информацией о нем. Здесь преподаватель размещает необходимые ссылки, учебные материалы и задания. Структуру курса можно увидеть в левой части экрана, эта панель открывается при нажатии на значок, показанный стрелкой.

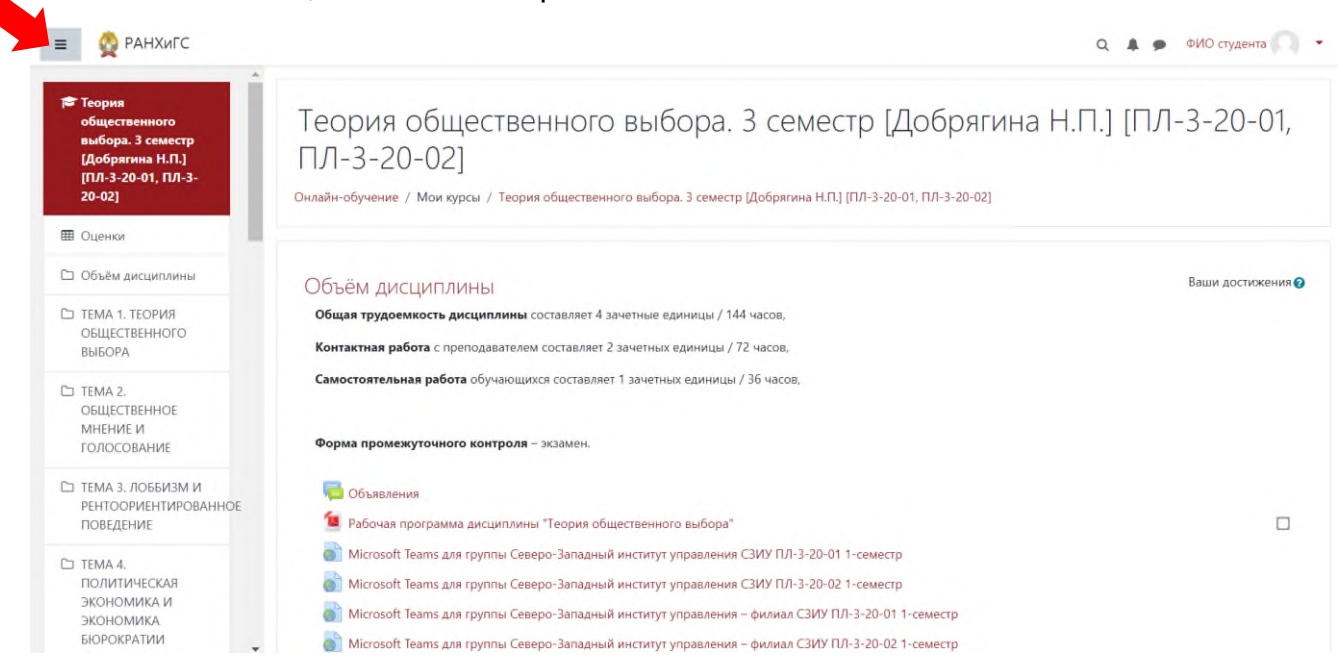

Для добавления ответа на задание перейдите в соответствующую тему и найдите название задания. При нажатии на него откроются критерии его выполнения и специальная форма для отправки документа с указанием дедлайна. Как только преподаватель проверит работу, Вы сможете увидеть оценку и комментарии.

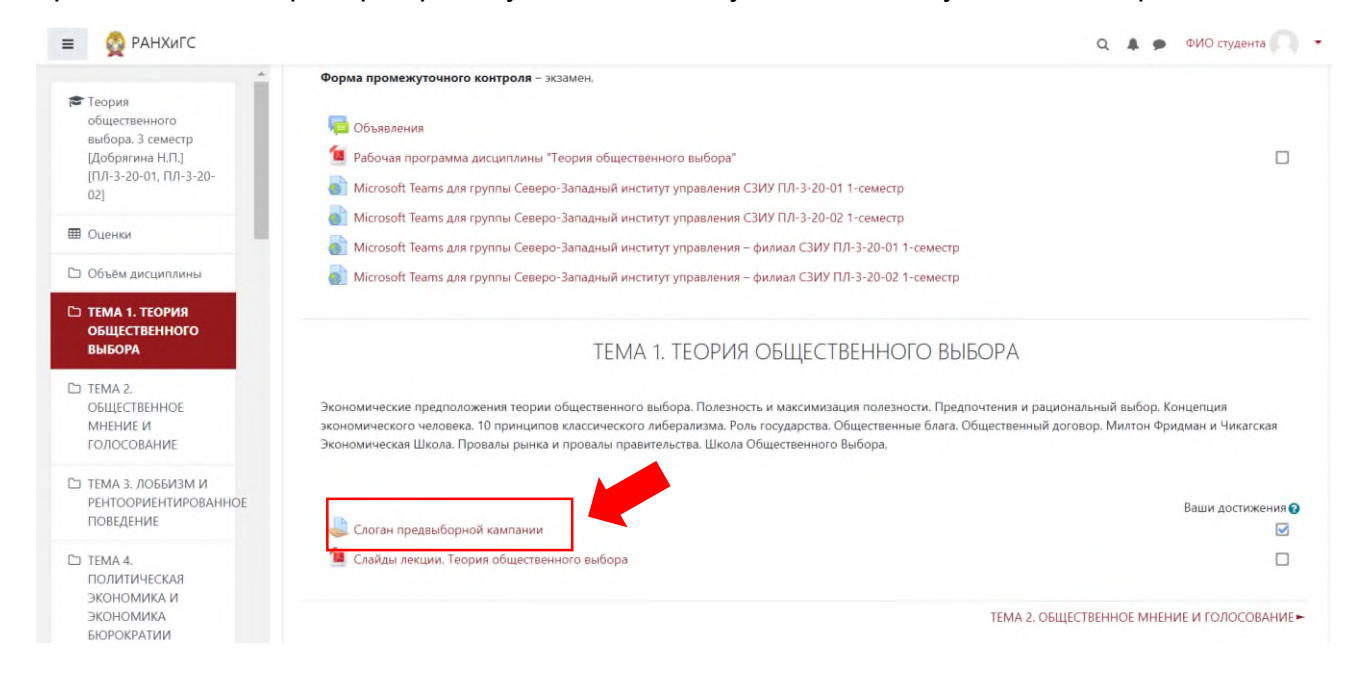

Увидеть общее количество баллов по всем курсам можно в разделе «оценки», который откроется при нажатии на свое ФИО в левом верхнем углу.

| давно пос                  | сещенные курсы                                            |                                                   |                                          |                                            | < >                                                                                                    | Предстоящие со{                                                                                                | <ul> <li>О пользователе</li> <li>Оценки</li> <li>Сообщения</li> </ul> |
|----------------------------|-----------------------------------------------------------|---------------------------------------------------|------------------------------------------|--------------------------------------------|----------------------------------------------------------------------------------------------------|----------------------------------------------------------------------------------------------------|-----------------------------------------------------------------------|
|                            | 2 курс [2021/2022]<br>Сравнительная политология. 3 семест | 2 курс [2021/2022]<br>Теория общественного выбора | Иностранные я<br>4.3 семе Английский язы | ізыки [2021/2022]<br>ык в научной коммуник |                                                                                                    | адание на выпс<br>сдать<br>Среда 1 Декабрь, 23:59<br>СПЗ № 13 с 29 ноя<br>надо сдать<br>Суббота 4 Декабрь, 00: | бря по 3 декабря 2021 -<br>00                                         |
| водка по ку<br>Т Все (кром | е скрытых) *                                              |                                                   | [                                        | Ц <u>∃</u> Название курса ▼ 🛛 🔢            | 🛙 Карточка 🔻                                                                                                    | СПЗ № 14 с 6 по 10<br>сдать<br>Суббота 11 Декабрь, 00                                                          | ) декабря 2021 - надо<br>D:00                                         |
|                            |                                                           | 316                                               |                                          |                                            |                                                                                                    | 🚑 ТСТП - надо сдать<br>Воскресенье 12 Декаб;                                                                   | эь, 00:00                                                             |
| Иностранны                 | е языки [2021/2022] ••• Вторые иностра                    | нные языки [2 ••• 2 курс [2]<br>нный язык Методы  | 021/2022] •••                            | 2 курс [2021/2022]<br>Мировая политика и   |                                                                                                    | Перейти к календарю                                                                                            |                                                                       |
| Английский :               | вык в научной второй иностра                              | The regul                                         |                                          |                                            | and the second second se |                                                                                                    |                                                                       |

### **Microsoft Teams**

Для доступа к дистанционным лекциям, семинарам и встречам необходимо иметь доступ к системе Microsoft Teams.

https://www.microsoft.com/ru-ru/microsoft-teams/log-in

Интерфейс представлен на примере приложения Microsoft Teams для ПК.

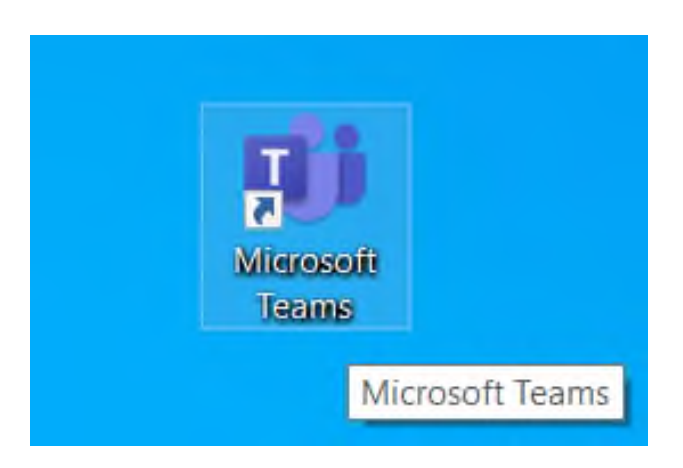

Авторизация на платформе происходит с помощью адреса корпоративной почты и пароля, выданного ранее.

| Microsoft         |                            |           |
|-------------------|----------------------------|-----------|
| Войти             |                            |           |
| name-00@edu.r     | anepa.ru                   |           |
| Нет учетной запи  | си? Создайте ее!           |           |
| Не удается получи | ить доступ к своей учетной | й записи? |
|                   | Назад                      | Далее     |
|                   |                            |           |

Занятия по дисциплинам разделены на «Команды».

| < >                        |                                           | Q. Поиск                                 |                                                                                                    |                                               | - 🕝 – 🗆 ×                                 |
|----------------------------|-------------------------------------------|------------------------------------------|----------------------------------------------------------------------------------------------------|-----------------------------------------------|-------------------------------------------|
| Действия                   | Команды                                   |                                          |                                                                                                    | <b>≡ \$3</b>                                  | Присоединиться или создать команду        |
| (=)<br>Hat                 |                                           |                                          |                                                                                                    |                                               |                                           |
| Команды                    |                                           | щ                                        | L3                                                                                                    | LБ                                            | щ                                         |
| Задания<br>                | CPS-2021-365                              | LMS_Методы обработки<br>статистической   | LMS_Политическая<br>теория. 3 семестр                                                                                                    | LMS_Ознакомительная практика. 3 семестр       | LMS_Мировая политика и<br>международные   |
| Засонол<br>Фазільн         |                                           | Мп                                       |                                                                                                    |                                               |                                           |
|                            | LMS_Теория<br>общественного выбора        | Мировая политика и международные         | LMS_Элективные курсы по<br>физической культуре:                                                                                                    | LMS_Английский язык в<br>научной коммуникации | Конференция студентов<br>СЗИУ РАНХиГС-365 |
|                            |                                           |                                          | and thomas<br>in the second second second second second second second second second second second second second second second<br>second second second second second second second second second second second second second second second second<br>second second second second second second second second second second second second second second second second<br>second second second second second second second second second second second second second second second second<br>second second second second second second second second second second second second second second second second<br>second second second second second second second second second second second second second second second second<br>second second second second second second second second second second second second second second second second<br>second second second second second second second second second second second second second second second second<br>second second secon |                                               |                                           |
| ВВ<br>Приложен<br>Справиса | LMS_Второй иностранный<br>язык (немецкий) | LMS_Сравнительная политология. 3 семестр | Мастер-класс для<br>студентов                                                                                                    |                                               |                                           |

Перейдя в «Команду», Вы получите доступ к публикациям и файлам. В разделе «Публикации» Вы сможете найти запланированные всречи/занятия, сообщения. Через раздел «Публикации» Вы можете подключаться к текущим занятиям.

| < >                                       |                                                                                                    | Q. Поиск                 |                                                                                                    | - 🕝 – 🖬 ×         |
|-------------------------------------------|----------------------------------------------------------------------------------------------------|--------------------------|----------------------------------------------------------------------------------------------------|-------------------|
| Дийствия                                  | < Все команды                                                                                             | м Общий Публикации Файлы |                                                                                                    | 🛯 🗅 Встреча 🗸 🕕 … |
| (-)<br>4at                                | Мп                                                                                                    | цю                       | 12 новбря 2021 г.<br>Цумарова Елена Юрьеена 10.11 17:19<br>Собрание запланировано                                                          |                   |
| Команды<br>Задания<br>Календарь<br>Весноя | Мировая политика и междуна ···<br>Записная книжка для занятий<br>Задания<br>Оценки<br>Каналы<br>Общий ··· | <mark>цю</mark><br>]     | Покция<br>12 новеря 2021 г. в 10-10<br>9 отвенов от пользователей Елена, Анастасия и Артур                                                 |                   |
|                                           |                                                                                                    |                          | Думарова Елена Юрьевна 12.11 12:28<br>Обсуждение эссе по ссылке: https://teams.microsoft.com/                                              |                   |
| Сайлы                                     |                                                                                                    |                          | ∉ Ответить                                                                                                    |                   |
|                                           |                                                                                                    | D                        | Конец Обсуждение тем эссе: 1 ч 22 мин<br>< Ответить                                                                                        | ۵                 |
|                                           |                                                                                                    | цю                       | Цумарова Елена Юрьевна 12.1113.22.<br>Собрание запланировано<br>Обсужление тем эссе - 02 группа                                            |                   |
|                                           |                                                                                                    |                          | 12 новеря 2021 г. в 1350         Состранов           2 ответа от пользователя Елена         Состранов           Ответить         Состранов |                   |
| Приложен<br>Справка                       |                                                                                                    |                          | 🗹 Новая беседа                                                                                                    |                   |

В каждой «Команде», в разделе «Файлы», Вы можете найти записи занятий, справочные материалы и другую информацию, предоставленную преподавателем или другими студентами.

| < >          |                                        | Q. Поиск                         |                      |                          |     | - 🕝 – 🖬 ×         |
|--------------|----------------------------------------|----------------------------------|----------------------|--------------------------|-----|-------------------|
| Действия     | < Все команды                          | ма <b>Общий</b> Публикации Файлы |                      |                          |     | 2 С 🗆 Встреча 🗸   |
| (III)<br>Hat | Мл                                     | + Создать 🗸 🕴 Отправить 🗸        | 🕃 Синхронизировать 👁 | Копировать ссылку 🛓 Скач | ать | ≡ Все документы ∨ |
| (j)          |                                        | Документы > General              |                      |                          |     | *                 |
| ۵            | Мировая политика и междуна             | MMR ~                            | Изменено 🗸           | Кем изменено 🗸           |     |                   |
| Задания      | Записная книжка для занятий<br>Задания | 🥯 Учебные материалы 🔀            |                      |                          |     |                   |
| Календарь    | Оценки                                 | Recordings                       | 9 сентября           |                          |     |                   |
| Звонка       | Каналы                                 |                                  |                      |                          |     |                   |
| Californi    | Общий                                  | •                                |                      |                          |     |                   |
|              |                                        |                                  |                      |                          |     |                   |
|              |                                        |                                  |                      |                          |     |                   |
|              |                                        |                                  |                      |                          |     |                   |
|              |                                        |                                  |                      |                          |     |                   |
|              |                                        |                                  |                      |                          |     |                   |
|              |                                        |                                  |                      |                          |     |                   |
| Приложен     |                                        |                                  |                      |                          |     |                   |
| Справка      |                                        |                                  |                      |                          |     |                   |
|              |                                        |                                  |                      |                          |     |                   |

Вы можете осуществлять общение с преподавателями и другими студентами при помощи раздела «Чат». Иногда Вам будет необходимо отправлять какие-либо задания именно в чат.

| < >                                            |                                                                                                    | Q, Поиск                                                                                                    | - 🔒 – 🖬 ×      |
|------------------------------------------------|----------------------------------------------------------------------------------------------------|----------------------------------------------------------------------------------------------------|----------------|
| Д.<br>Действия                                 | <b>ਪ</b> ਰਾ ਵ ਲ                                                                                                    | Практика политологов 2-3 курсы чат Файлы Заметки к собранию Доска +                                                                                                    | Присоединиться |
| 1 (D)                                          | Последние                                                                                                    | Уведомления чата собрания отключены. Параметры                                                                                                    |                |
| ැලා                                            | Александров Александр Александрович 29.10<br>Вы: Отправлено изображение                                                              | 29.10.2021 11:14 Собрание началось                                                                                                    |                |
| Команды                                        | Практика политологов 2-3 курсы 29.10<br>Запись готова                                                                                | Сергеев Сергеев Сергеевич 29.10.2021 11:36<br>Здравствуйте!                                                                                                    |                |
| Задания<br>Пр.<br>Календарь<br>Заснол<br>Файлы | Eropos Frop Eroposivi<br>Buc Cracified<br>Cracified<br>Maxapos Maxap Maxaposivi<br>10 In what way is political power controlled in c | Иванов Иван Иванович 29.10.2021 11:36<br>Здравствуйте!<br>Петрова Наталья Петровна 10.2021 11:36<br>Здравствуйте!<br>Васильева Анна Васильевна 29.10.2021 11:36<br>здравствуйте!<br>29.10.2021 11:47 Запись начата<br>29.20.2021 11:47 Запись начата<br>29.20.2021 11:47 Запись начата<br>29.10.2021 11:47 Запись начата<br>29.10.2021 11:47 Запись начата<br>29.10.2021 11:47 Запись начата<br>Собрание<br>Ирин Юрьеванч |                |
|                                                |                                                                                                    | ЦЛ 29.10.2021 12:32 Собрание завершено: 1 <b>ч 18 мин 6 с</b>                                                                                                    |                |
| patrickes.                                     |                                                                                                    | Введите новое сообщение                                                                                                    |                |
| (?)<br>Справка                                 |                                                                                                    | 1⁄2 0 ⊙ 00 ♀ № ♀ & to to …                                                                                                    | ⊳              |

Для того, чтобы создать новый чат воспользуйтесь соответствующим инструментом, в строке «Кому» введите адресата.

| < >               |                                                                         |               | О, Поиск                                                  | ×    |
|-------------------|-------------------------------------------------------------------------|---------------|-----------------------------------------------------------|------|
| Действия          | Чат ∨                                                                   | = Q           | Кому: Введите имя адрес электронной почты, группу или тег | ~    |
| <u>م</u>          | алте<br>В Новый чат                                                     |               |                                                           |      |
| Коменды           | Александров Александр Александров<br>Вы: Отправлено изображение         | зич 29.10     |                                                           |      |
| Задания           | Практика политологов 2-3 курсы<br>Запись готова                         | 29.10         |                                                           |      |
| (11)<br>Календарь | Егоров Егор Егорович<br>Вы: Спасибо!                                    | 29.10         | e                                                         |      |
| В                 | Фёдорова Елена Фёдоровна<br>Спасибо!                                    | 31.08         |                                                           |      |
| Файлы<br>Файлы    | Макаров Макар Макарович<br>10 In what way is political power controlled | 30.06<br>in c | ۵                                                         | 1    |
|                   |                                                                         |               | Вы начинаете новую бе                                     | седу |
|                   |                                                                         |               | Введите первое сообщение                                  |      |
| риложен           |                                                                         |               |                                                           |      |
| 0                 |                                                                         |               | Введите новое сообщение                                   |      |
| Справка           |                                                                         |               | ^/ 2 ☺  ☺ □₀ № ♀ ℭ ₲ …                                    |      |

Вы можете узнать о предстоящих встречах и подключиться к текущим занятиям в разделе «Календарь». Раздел «Календарь» может помочь в том случае, если текущее занятие не отображается в «Команде», в разделе «Публикации». В подобных ситуациях стоит проверить наличие окошка для подключения в разделе «Календарь».

| $\langle \rangle$                                  |               |                                                                         | Q. Поиск                                                         |                                                                     |    |               | 🔒 - 🗆 ×              |  |  |
|----------------------------------------------------|---------------|-------------------------------------------------------------------------|------------------------------------------------------------------|---------------------------------------------------------------------|----|---------------|----------------------|--|--|
| Д.<br>Действия                                     | 6             | Календарь                                                               |                                                                  | 🕞 Начать собрание сейчас 🛛 + Создать собран                         |    |               |                      |  |  |
|                                                    |               | Сегодня < > ноябрь 2021 г. ~                                            |                                                                  | 🖻 Рабочая неделя 🗸                                                  |    |               |                      |  |  |
| Команды                                            |               | <b>15</b><br>понедельник                                                | 16<br>вторник                                                    |                                                                     | 17 | 18<br>Nettepr | <b>19</b><br>пятница |  |  |
| Ваданно<br>Заданно<br>Календарь<br>Заснол<br>Фийлы | 8<br>10<br>11 | Сравнительная Политология: Лекция 11<br>Шалае Никита Евгеньевич         | Второй иностранный<br>Практические заняти<br>Александров Алексан | язык. Немецкий.<br>п. Собрание.<br>др Викторович                    |    |               |                      |  |  |
|                                                    | 12            | Сравнительная Политология: Семинар (1)<br>Шалаев Никита Евгеньевич<br>Г | English_2year_3gr<br>Tpou_Anna<br>Baaenтиновна                   | Canceled: English<br>Class at 12:10 pm<br>Троц Анна<br>Валентиновна |    |               |                      |  |  |
| оо<br>ориложен…                                    | 14            | Сравнительная Политология: Семинар (2)<br>Шалаев Никита Евгеньевич      |                                                                  | C.A.                                                                |    |               |                      |  |  |
| Справка                                            | 15            | E                                                                       | : 20                                                             |                                                                     |    |               |                      |  |  |